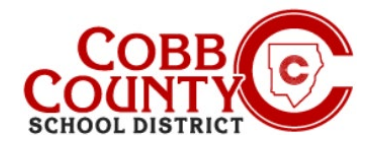

O Distrito Escolar do Condado de Cobb utiliza o Eleyo Childcare Management System para o seu Programa Pós-Escolar (ASP). O Adulto Matriculado, conforme definido pelo CCSD, precisará configurar uma Conta Eleyo. Depois que a conta for configurada, um contrato precisará ser criado para cada criança que frequenta o ASP.

Essas instruções ajudarão no processo.

#### Passo #1:

- Apenas para adultos inscritos
- No seu dispositivo móvel, abra um navegador de internet
- No navegador, digite a URL: <u>https://cobbk12.ce.eleyo.com</u>
- <u>Clique</u> nas palavras que dizem "Entrar" no canto superior direito na faixa azul na tela exibida

#### Passo #2

- Sob as palavras Entrar na parte superior da tela, clique no botão azul para iniciar sessão com o Facebook OU clique no botão vermelho para fazer login com o Google OU
- Digite seu endereço de e-mail e clique em Avançar

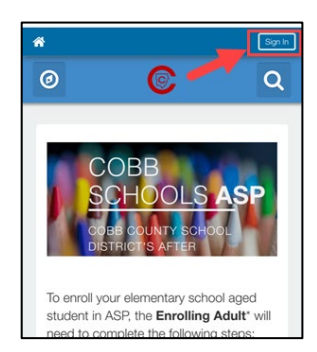

| Sign In                 |                |
|-------------------------|----------------|
| f Sign In with Facebook |                |
| G Sign In with Google   |                |
| OR<br>Email Address     |                |
| Next 4                  |                |
| Don't have an account?  | Create one now |

#### Passo #3

- Digite sua senha
- Clique em Entrar

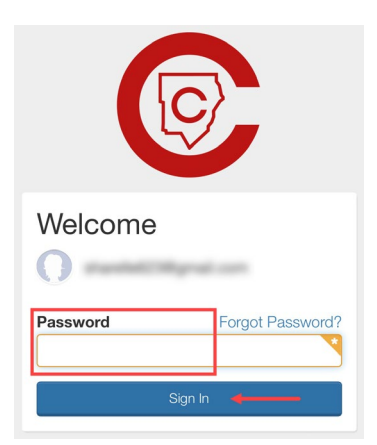

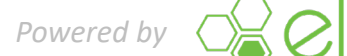

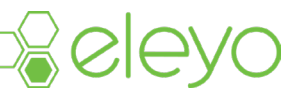

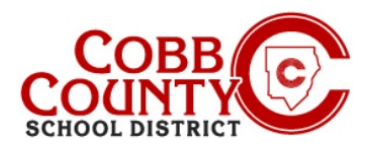

0

Sort A Name -

C

Cobb Schools

## Step #4:

- <u>Click</u> the <u>blue</u> box that says "Find Programs for Your Family"
- You will now create a contract for each child to allow them to attend ASP

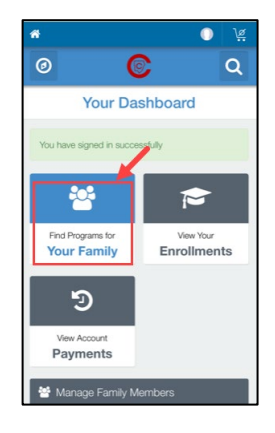

0

### Passo #5:

- Clique na caixa que diz ASP das Escolas de Cobb
- Agora, para criar o contrato de cada filho, role para baixo e clique no botão verde que diz "Enroll Now" (Matricule)

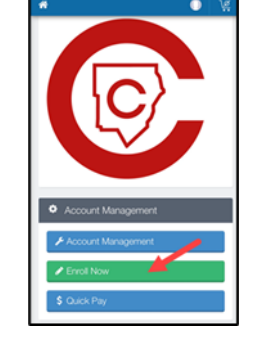

### Passo #6:

- Na tela Informações da criança, <u>insira</u> todas as informações pertinentes para cada criança que se inscrever no ASP, isso criará um contrato para cada uma
- Cada criança na sua conta deve ter um contrato
- Comece escolhendo um filho existente exibido ou <u>clique</u> no botão verde+Adcionar outro filho

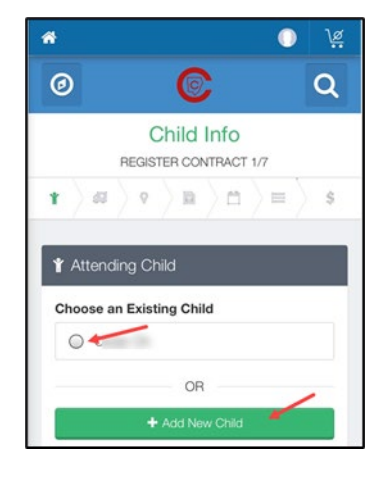

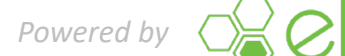

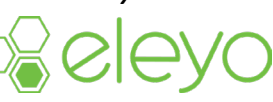

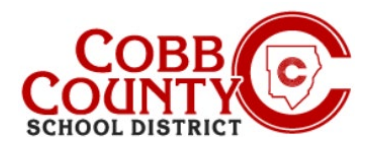

### Passo #7:

- Escolher uma criança existente permitirá que você verifique e edite as informações da criança, se necessário, essas informações foram inseridas na Etapa #4 quando a criança foi registrada
- <u>Clique</u> no botão verde editar informação da criança se for necessário editar
- Caso contrário, clique no botão botão azul > para registrar abaixo da tela

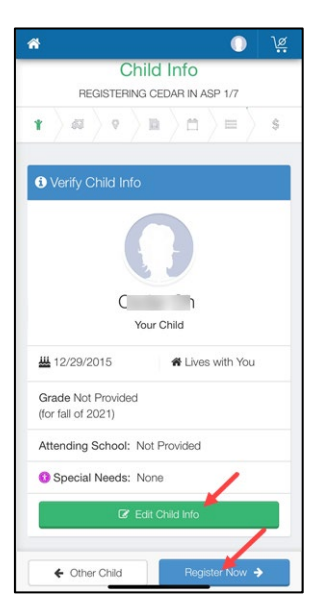

Verify Contacts/Pickups

### Passo #8:

- Cada contrato de cada criança deve ter DOIS (2) contatos de emergencias
- Clique no botão verde +Criar Novo Contato button
- Preencha as informações pertinentes para o contato de emergência, apenas o nome e o número de telefone são necessários para esses contatos
- •
- <u>Clique no botão Azul de Criar Contato de</u> Emergencia quando terminar
- •
- Agora, clique no botão abaixo da tela
  Botão zul de Verificar Contatos/Recorrer

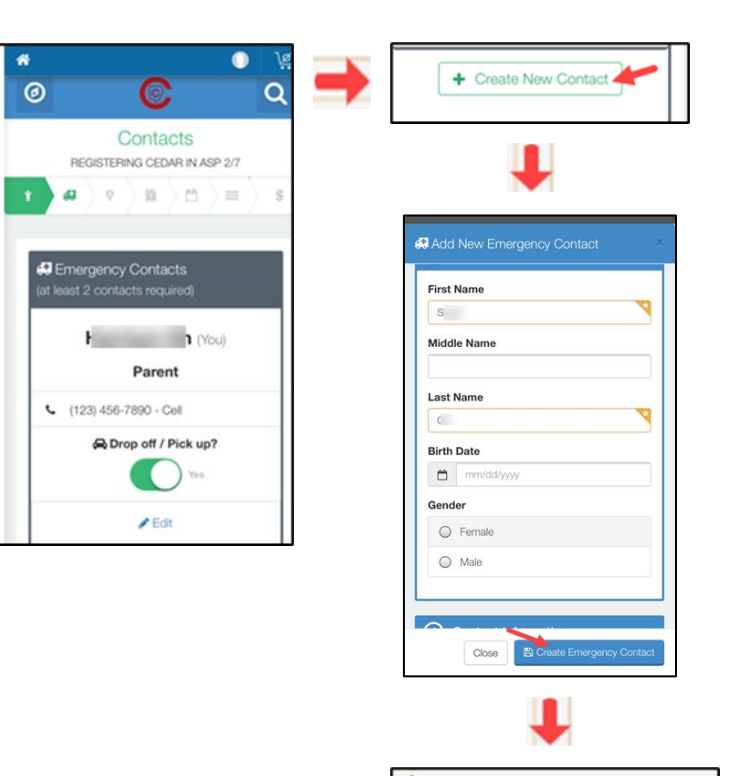

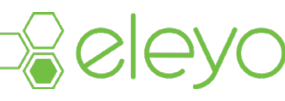

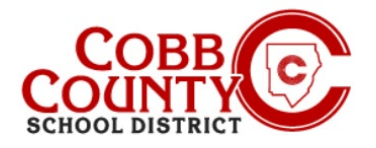

#### Passo #9:

- Uma seta verde avançará pela parte superior da tela exibindo cada etapa que foi concluída no contrato
- Você pode fazer as atualizações necessárias em cada etapa:
  - Verificar contatos/recebimentos
  - Criar novo contato
  - Escolher o local ASP
  - Leia e Aceite os Termos e Condições
  - Escolha a seção ASP
  - Responda a perguntas sobre contratos
  - Adicione informações do Auto Pay, se desejado

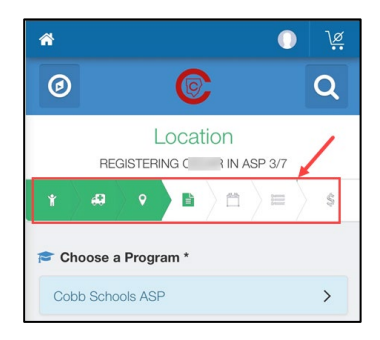

#### Passo #10:

- <u>Clique no botão azul e complete a matrícula</u> ou <u>Clique</u> Continue sem salvar uma forma de pagamento
- Você concluiu seu contrato e ele está aguardando aprovação pela equipe do ASP. Você receberá uma notificação por e-mail assim que a equipe do ASP na escola do seu filho aprovar o contrato.

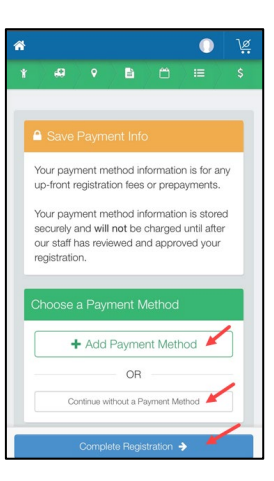

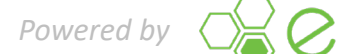

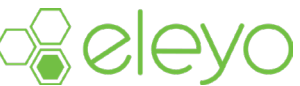